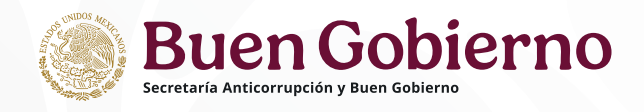

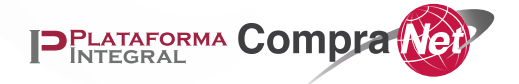

## **Guía** para presentar inconformidades electrónicas a través de CompraNet.

### Contenido

| I.   | Requerimientos tecnológicos                                                      | 3  |
|------|----------------------------------------------------------------------------------|----|
| II.  | Marco normativo.                                                                 | 4  |
| III. | . Presentación de inconformidades electrónicas a través de CompraNet             | 4  |
| Ι    | III.I Flujo general para el envío de inconformidades a través de CompraNet.      | 4  |
| Ι    | III.II Firma en CompraNet del escrito de inconformidad                           | 5  |
| Ι    | III.III Envío de correo electrónico con información del Inconforme y Convocante. | 8  |
| IV.  | . Datos de contacto.                                                             | 10 |

## Inconformidades en CompraNet

Las personas físicas y morales nacionales o extranjeras podrán presentar inconformidades que se promuevan contra los actos que participen de los procedimientos de licitación pública o invitación a cuando menos tres personas, de conformidad con lo dispuesto en el Artículo 66 de la Ley de Adquisiciones, Arrendamiento y Servicios del Sector Público y Artículo 84 de la Ley de Obras Públicas y Servicios Relacionados con las Mismas a través de CompraNet.

## **Requerimientos tecnológicos**

A fin de facilitar tu experiencia, te recomendamos que el ingreso a CompraNet se visualice utilizando el explorador web Google Chrome y Edge últimas versiones.

Como persona física o moral nacional, necesitarás la Firma Electrónica Avanzada (e.firma) VIGENTE emitida por el Servicio de Administración Tributaria (SAT) para la realización de diversas operaciones en el sistema.

Las personas físicas o morales extranjeras, deberán generar su firma electrónica desde su área de trabajo en CompraNet, en la sección "Firma electrónica".

| Begistro Empresarial A                  | comunicación, en el enso de propinsiones der chi de na procedimiento el promatización, el<br>formalización de contratos, al como la presentación de inconformidades por la misma via.<br>El acente de Conservación de contrato acentificación al melo de dentificación derectoriose recibiando.                       |
|-----------------------------------------|----------------------------------------------------------------------------------------------------|
| 7. Miperfil                             | a su entero satisfacción los archivos del certificado digital y llave privada, mismos que reconoce como                                                                                                    |
| D Expadiente                            | <ol> <li>El certificado digital por parte de los interesados, tendrá una vigencia de dos años contando a partir<br/>de su emisión.</li> </ol>                                                                                                    |
| Es Tablero de<br>documéntos             | V. Asuma cualquier tipo de responsabilidad legal darivada del mai suo que trage de se centificado digital. V. Benunciars a myotar la pretacción de su gotierne en siste de que se suotecta algune controvensia<br>efficienzado con el uso de Compander y que acentente sumeserse a la jurísdicción de los tribunales. |
| ✗ Cestor de solicitudes                 | federales competentes.<br>V1. Acepta que el uso de su cartificado digital por persona dialinta a la autorizada, quedara bajo su                                                                                                    |
| 9 Historial de acciones                 | exclusive responsabilidad.                                                                                                    |
| Avaory multificaciones<br>(Expediente)  | Confirme contraseria del neos privata<br>A<br>Confirme contraseria:                                                                                                    |
| Q firma sileccionica 🔺                  | La contraseña mínimo debe contener 8 caracteres "                                                                                                    |
| Generation y<br>Renovation              | Generar firma electrónica                                                                                                    |
| Firma de de documentos procontormadades |                                                                                                    |

## Marco normativo.

• Ley de Adquisiciones, Arrendamientos y Servicios del Sector Público.

• Reglamento de la Ley de Adquisiciones, Arrendamientos y Servicios del Sector Público.

• Ley de Obras Públicas y Servicios Relacionados con las Mismas

• Reglamento de la Ley de Obras Públicas y Servicios Relacionados con las Mismas.

• ACUERDO por el que se establecen las disposiciones que se deberán observar para la utilización del Sistema Electrónico de Información Pública Gubernamental denominado CompraNet, numeral 16 y segundo Transitorio.

# Presentación de inconformidades electrónicas a través de CompraNet

Elementos para presentar tu inconformidad a través de CompraNet

- 1) Estar debidamente registrado en CompraNet
- 2) Escrito de inconformidad.
- 3) Firma electrónica o Certificado digital vigente.

A. Licitantes Nacionales: Firma Electrónica Avanzada (e.firma) emitida por el Servicio de Administración Tributaria (SAT) utilizada para el cumplimiento de las obligaciones fiscales.

B. Licitantes Extranjeros: Firma electrónica que se genera desde el área de trabajo de la persona física o moral en CompraNet.

Flujo general para el envío de inconformidades a través de CompraNet.

A continuación, te mostramos el flujo que debes seguir para presentar una inconformidad a través de CompraNet.

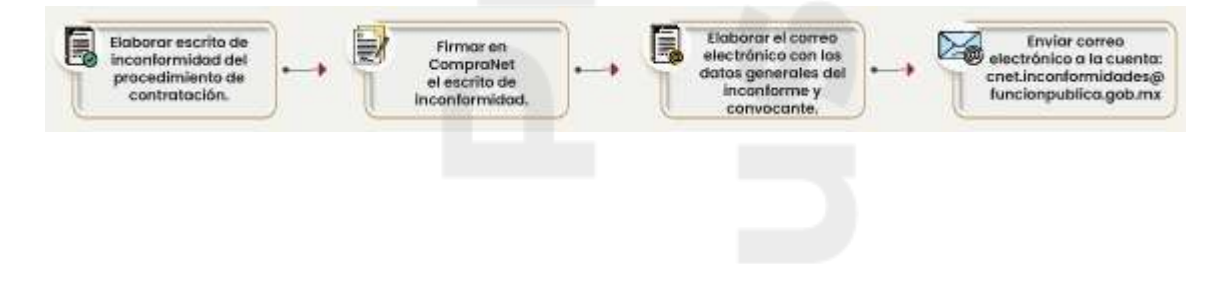

Una vez que cuentas con el escrito de inconformidad, ingresa a CompraNet con tu usuario y contraseña.

### Firma en CompraNet del escrito de inconformidad

Para firmar una inconformidad en CompraNet, ingresa al área de trabajo, en la sección Registro Empresarial de CompraNet, selecciona la opción Firma de documentos (inconformidades electrónicas).

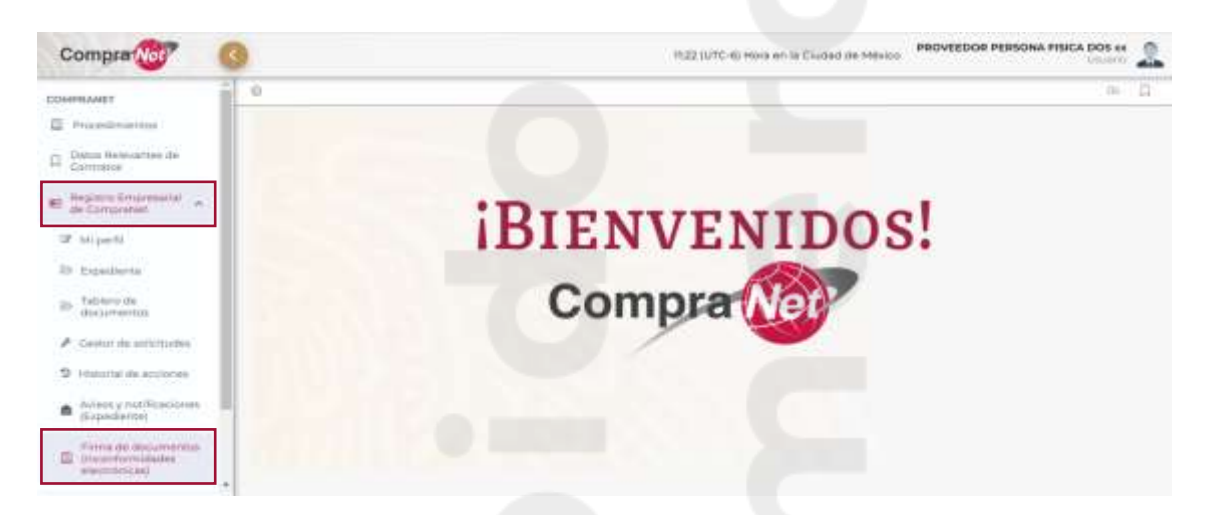

Para comenzar, deberás adjuntar el documento de la inconformidad, que va a ser firmado. Da clic en el botón Buscar.

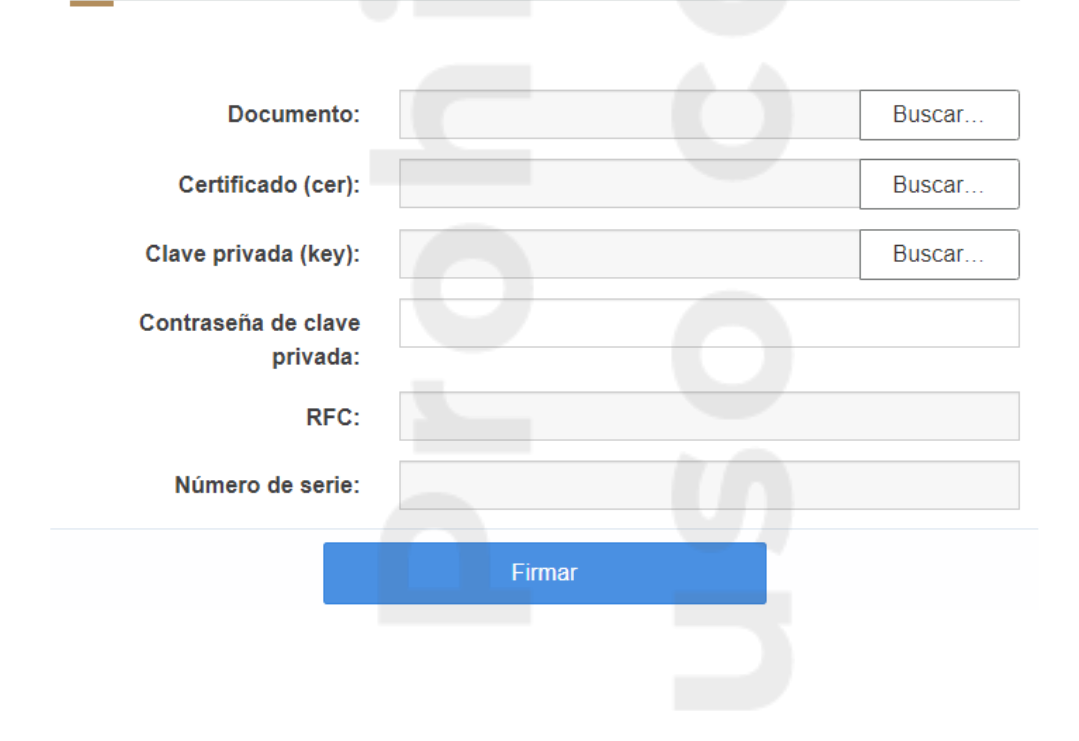

#### Ingresar datos para firma de documento

| O Abrir                                            |           |                               |                   |                   |                 | × |
|----------------------------------------------------|-----------|-------------------------------|-------------------|-------------------|-----------------|---|
| $\leftrightarrow$ $\rightarrow$ $\land$ $\uparrow$ | « Carp    | etas > Empresas > Documentos  | ٽ ~               | ⊖ Buscar en D     | ocumentos       |   |
| Organizar 👻 🛛 N                                    | ueva carp | peta                          |                   |                   | = 🕶 🔲           | ? |
| Este equipo                                        | ^         | Nombre                        | Fecha de mod      | ificación Tipo    |                 | ^ |
| L Descargas                                        | Descargas | 👃 Inconformidad               | 11/10/2022 09     | 55 a.m. Adol      | e Acrobat D     |   |
| Documentos                                         |           | MANIFESTACIÓN DE DISCAPACIDAD | AD 11/10/2022 02: | :01 p. m. Adol    | Adobe Acrobat D |   |
| Escritorio                                         |           |                               |                   |                   | 1.1             |   |
| Imágenes                                           |           |                               |                   |                   |                 |   |
| h Música                                           | - 64      |                               |                   |                   |                 |   |
| Dbietos 3D                                         |           |                               |                   |                   |                 |   |
| Videos                                             |           |                               |                   |                   |                 |   |
| Sistema (C:)                                       |           |                               |                   |                   |                 |   |
| Datos (D:)                                         |           |                               |                   |                   |                 |   |
|                                                    |           |                               |                   |                   |                 |   |
| 💣 Red                                              | v -       | <                             | -                 |                   |                 | > |
|                                                    | Nombre    | e de archivor Inconformidad   |                   | Todos los archivo |                 | ~ |
|                                                    | Nombre    | e de arcinvo. Inconformidad   |                   | Iouos ios archivo | د.              | · |
|                                                    |           |                               |                   | Abrir             | Cancelar        |   |

Ubica y selecciona el documento de inconformidad, da clic en el botón Abrir.

Adjunta los elementos de la firma, da clic en el botón Buscar, selecciona el certificado y da clic en el botón Abrir.

Para personas físicas y morales nacionales, una vez que anexes el certificado, en automático se visualiza el RFC y se genera el Número de serie.

| midad.pdf<br>226nd4.cer | Buscar<br>Buscar<br>Buscar        |
|-------------------------|-----------------------------------|
| 226nd4.cer              | Buscar<br>Buscar                  |
| 0                       | Buscar                            |
|                         |                                   |
|                         |                                   |
| )226ND4                 |                                   |
| 03130303030303035313    | 1303631323332                     |
| Firmar                  |                                   |
| 3                       | 80313030303030303035313<br>Firmar |

Da clic en el botón Buscar y selecciona la clave privada.

Captura la contraseña y da clic en el botón Firmar.

| Documento:           | Inconformidad.pdf                             | Buscar  |  |  |
|----------------------|-----------------------------------------------|---------|--|--|
| Certificado (cer):   | capk780226nd4.cer                             | Buscar. |  |  |
| Clave privada (key): | Claveprivada_FIEL_CAPK780226ND4_2022( Buscar. |         |  |  |
| Contraseña de clave  |                                               |         |  |  |
| privada:             |                                               |         |  |  |
| RFC:                 | CAPK780226ND4                                 |         |  |  |
| Número de serie:     | 30303030313030303030303531313036313           | 23332   |  |  |

Las personas físicas y morales extranjeras, únicamente deberán adjuntar el documento de la inconformidad y los elementos de la firma electrónica, para terminar, da clic en el botón Aceptar.

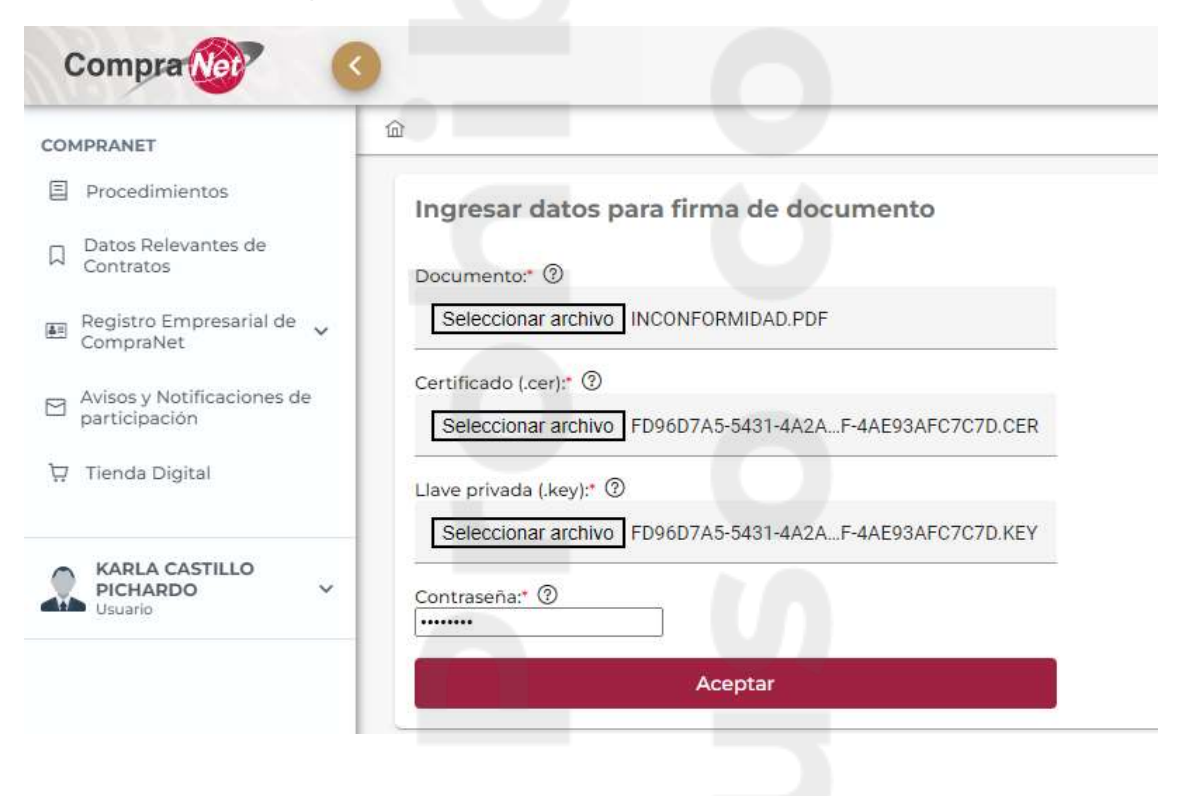

| Certificado (cer):     capR780225ind4 cer     Biacar.       Clave privada (key):     Caveuriuda. REL. CAPK780226ND4.2022t     Buscar.       Contraseña de clave<br>privada: | Documento:                      | incestormidad pdf                     | Buscar   |
|----------------------------------------------------------------------------------------------------|---------------------------------|---------------------------------------|----------|
| Clave privada (key): Cave mixeda REL CARK780226ND4.20221 Buscar.<br>Contraseña de clave<br>privada:                                                                         | Certificado (cer):              | capit78022End4.cer                    | Búscar,  |
| Contraseña de clave<br>privada:                                                                                                    | Clave privada (key):            | Cavegniada, REL, CAPK780226ND4 20221  | Buiscer. |
|                                                                                                    | Contraseña de clave<br>privada: | innin                                 | )        |
| RFC: CAPK780226ND4                                                                                                    | RFC:                            | CAPK780226ND4                         |          |
| Número de serie: 303630303130303030303033131303691323332                                                                                                    | Número de serie:                | 3030303031303030303030303531313036313 | 23332    |

Se descargará el documento que acaba de ser firmado en formato .p7m

### Envío de correo electrónico con información del Inconforme y Convocante.

Una vez que la inconformidad ha sido firmada, deberás elaborar el correo electrónico anexando en el cuerpo del correo una tabla con la siguiente información:

| No | Datos generales del Inconforme | No | Datos de la Convocante                           |
|----|--------------------------------|----|--------------------------------------------------|
| 1  | Tipo de persona                | 1  | Dependencia o Entidad                            |
| 2  | Razón social                   | 2  | Unidad                                           |
| 3  | RFC                            | 3  | Calle                                            |
| 4  | Dirección                      | 4  | Número exterior                                  |
| 5  | Estado                         | 5  | Número interior                                  |
| 6  | Alcaldia o Municipio           | 6  | Colonia                                          |
| 7  | Código postal                  | 7  | Estado                                           |
| 8  | Teléfono                       | 8  | Alcaldia o Municipio                             |
| 9  | Fax                            | 9  | Código postal                                    |
| 10 | Correo electrónico             | 10 | Fax                                              |
| 11 | Representante legal            | 11 | Procedimiento de contratación                    |
|    |                                | 12 | Carácter de la contratación                      |
|    |                                | 13 | Contratación de                                  |
|    |                                | 14 | Número de procedimiento de contratación          |
|    |                                | 15 | Fecha de publicación                             |
|    |                                | 16 | Etapa del procedimiento a la que se inconforma   |
|    |                                | 17 | Fecha en que ocurrió el acto que se impugna o se |
|    |                                |    | tiene conocimiento de éste.                      |
|    |                                |    |                                                  |

Envía el correo electrónico, con el archivo adjunto de la inconformidad firmada en CompraNet, a la cuenta: <u>cnet.inconformidades@buengobierno.gob.mx</u>

Consideraciones

- ✓ La capacidad de archivos adjuntos por correo es de 10 MB.
- ✓ En caso de realizar el envío de la Inconformidad en varios correos electrónicos deberás indicar el número, por ejemplo: 1 de 5, 2 de 5.
- ✓ Los archivos firmados electrónicamente deben provenir de formatos o extensiones comunes como: pdf, doc, docx, xlsx; ya que, de lo contrario, no formarán parte del acuse de recepción.

No serán válidos:

- Los archivos que no estén firmados electrónicamente.
- Los archivos comprimidos en formato rar o zip.
- Los archivos que sean cargados en algún servicio de almacenamiento en la nube.

Si cumpliste con todas las consideraciones para el envío de la inconformidad, una vez que envías el correo electrónico, en un plazo no mayor a 24 horas hábiles contadas a partir de la recepción del mismo, recibirás por el mismo medio el Acuse correspondiente.

Únicamente serán válidas la presentación de inconformidades a través de CompraNet que se reciban a las 23:59:59 horas del último día hábil establecido para recibir dicha inconformidad, y en el caso de los días inhábiles, aun cuando CompraNet permite la recepción de las inconformidades por este medio, oficialmente serán acusadas de recibidas en la primera hora hábil del siguiente día hábil, incorporando en el acuse de recepción del Sistema CompraNet el día y la hora en que fueron recibidas electrónicamente.

**Nota:** Para conocer el estatus de tu inconformidad presentada, dirígete a la Dirección General de Controversias y Sanciones en Contrataciones Públicas al teléfono (55) 2000 3000 extensión 2369.

### Datos de contacto.

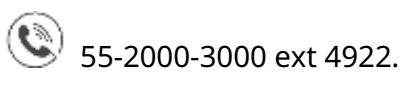

Correo de atención 🖄

| rupc@buengobierno.gob.mx | Atiende consultas de Licitantes, Proveedores |
|--------------------------|----------------------------------------------|
|                          | contratistas relacionadas a la operación de  |
|                          | CompraNet y sus módulos.                     |